# **RÉSERVER UN DOCUMENT**

## Connectez-vous à votre compte

En haut de la page du site, dans la rubrique Espace personnel, notez votre nom de famille (uniquement le nom, pas le prénom) dans la fenêtre Nom et à côté, à la place des points, votre Mot de passe, qui correspond aux 6 avantderniers chiffres de votre carte d'inscription.

Exemple : ma carte lecteur porte le numéro 90155000186307, mon mot de passe sera 018630. Puis validez en cliquant sur ok.

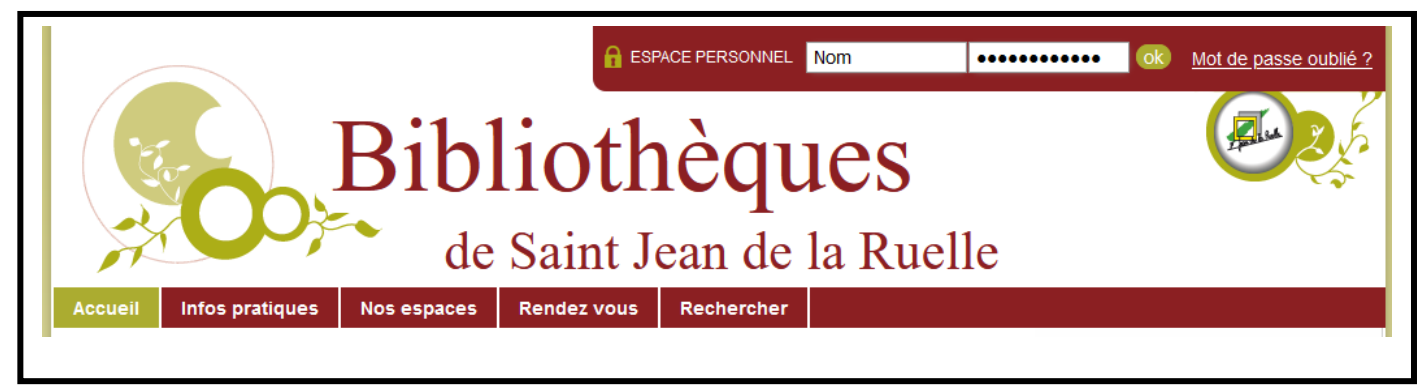

## Rechercher un document à l'aide du catalogue.

Dans la rubrique Recherche rapide, noter le nom de l'auteur, le titre, le sujet ou un mot de recherche. Exemple : je recherche un livre de Murakami, je note Murakami dans la fenêtre de recherche et je clique sur ok pour valider ma requête.

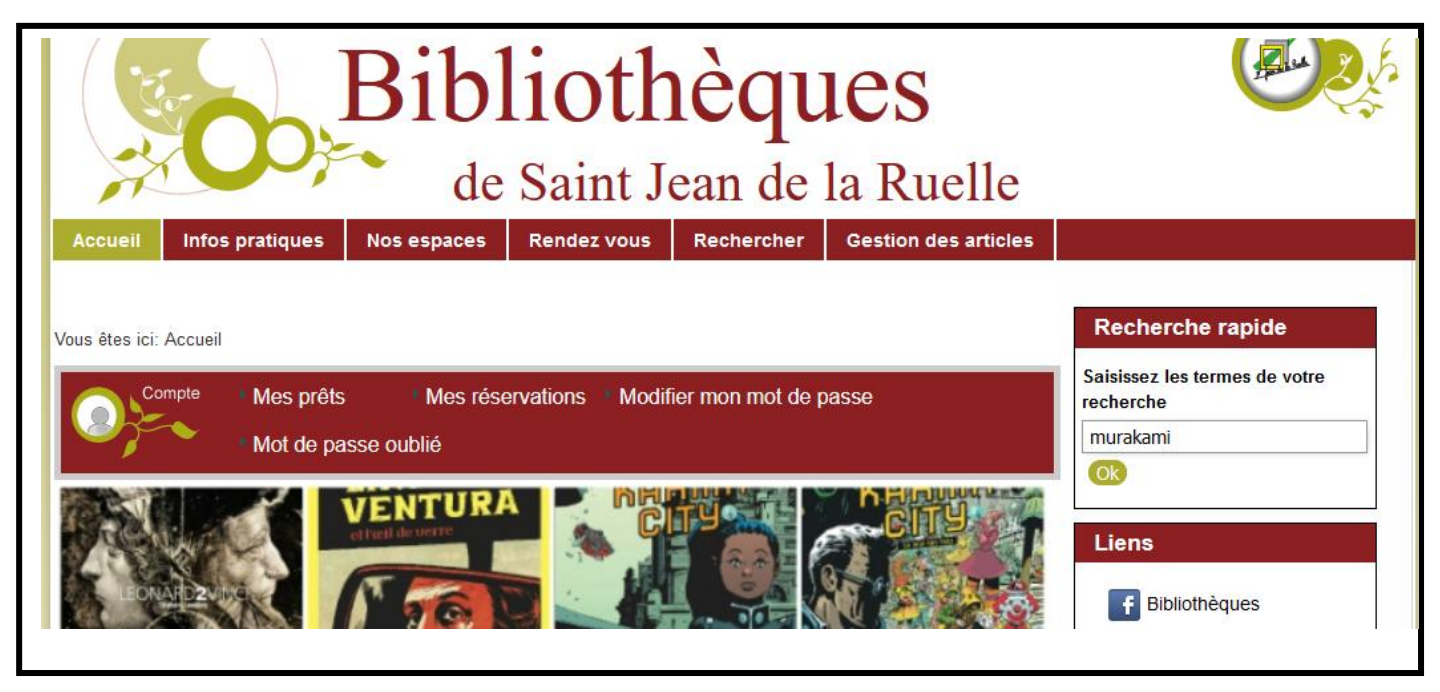

## Résultats de la recherche

La liste des documents comportant la mention Murakami s'affiche. Cliquer sur le document que vous recherchez (sur la couverture ou le titre).

## ATTENTION : NE PAS CLIQUER SUR LE PANIER POUR RÉSERVER UN DOCUMENT

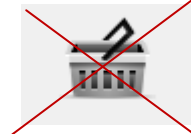

| Résul  | tats de la recherche                               |                                   |                                                                                                    |                         |                                             |  |  |  |
|--------|----------------------------------------------------|-----------------------------------|----------------------------------------------------------------------------------------------------|-------------------------|---------------------------------------------|--|--|--|
| Résul  | itats 1 - 10 de 21 pour "murakami"                 | ?                                 | Liens   Image: Intersection of the section of the section of t |                         |                                             |  |  |  |
|        |                                                    |                                   |                                                                                                    | - I                     | <b>f</b> Bibliothèques                      |  |  |  |
|        | Ordre : Croissant 🗸 Trier par :                    | - Trier par -                     | ✓ Nombre de rés                                                                                                    | sultats par page : 10 🗸 | You Playlists                               |  |  |  |
|        |                                                    | « Début                           | Précédent 1 2                                                                                                    | 3 Suivant Fin »         | O Nouveautés CD                             |  |  |  |
| Aperçu | Titre                                              | Auteur                            | Editeur                                                                                                    | Panier                  | Nouveautés BD                               |  |  |  |
| ١      | Chroniques de l'oiseau à ressort                   | <u>Murakami,</u><br><u>Haruki</u> | <u>10/18</u><br>2014                                                                                                    |                         | Nouveautés Romans                           |  |  |  |
|        | Des Hommes sans femmes                             | <u>Murakami,</u><br><u>Haruki</u> | Belfond<br>2017                                                                                                    |                         | A venir<br>Il n'y a pas d'évènement à venir |  |  |  |
| ١      | L'Etrange bibliothèque                             | <u>Murakami,</u><br><u>Haruki</u> | <u>10/18</u><br>2015                                                                                                    |                         | Affiner                                     |  |  |  |
| ١      | Le Meurtre du commandeur v.1. Une Idée<br>apparaît | <u>Murakami,</u><br><u>Haruki</u> | <u>10/18</u><br>2017                                                                                                    |                         | Bibliothèques                               |  |  |  |
| m      | Le Meurtre du commandeur v.2, La Métaphore         | Murakami,<br>Haruki               | <u>10/18</u><br>2017                                                                                                    | 4                       | <u>C -Vivier (1)</u>                        |  |  |  |

## Réserver

La notice apparaît. Cliquez alors sur le carré vert où est inscrit Réserver pour réserver le document.

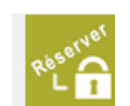

| Chroniques de l'             | oiseau à ressort                                                                                   |                 |        |           |             |  |  |  |
|------------------------------|----------------------------------------------------------------------------------------------------|-----------------|--------|-----------|-------------|--|--|--|
|                              | Auteur(s) Murakami,                                                                                | Haruki (Auteur) |        |           |             |  |  |  |
| ú                            | Titre(s) Chroniques de l'oiseau à ressort / Haruki Murakami ; Trad. du japonais par Corinne Atlan. |                 |        |           |             |  |  |  |
|                              | Editeur(s) <u>10/18</u> , 20                                                                       | 14.             |        |           |             |  |  |  |
| Sujet(s) Japon : Littérature |                                                                                                    |                 |        |           |             |  |  |  |
|                              | Du même auteur                                                                                     |                 |        |           |             |  |  |  |
|                              | Du même éditeur                                                                                    |                 |        |           |             |  |  |  |
|                              |                                                                                                    |                 |        |           |             |  |  |  |
|                              |                                                                                                    |                 |        |           |             |  |  |  |
|                              | <                                                                                                  |                 |        |           | >           |  |  |  |
|                              | E                                                                                                  | Exemplaires     |        |           |             |  |  |  |
| Type de<br>document          | Bibliothèque Section                                                                               | Localisation    | Cote   | Situation | Date retour |  |  |  |
| Livre                        | Anna Marly Adultes                                                                                 | Salle Prêt      | R MURA | en rayon  |             |  |  |  |
| Res                          |                                                                                                    |                 |        |           |             |  |  |  |
|                              |                                                                                                    |                 |        |           |             |  |  |  |
| Retour Ajouter au pan        | ier Suivante                                                                                       |                 |        |           |             |  |  |  |
| Description Comme            | ntaires Biographie No                                                                              | te Commentaire  | s      |           |             |  |  |  |
| 314                          | II II                                                                                              |                 | - I    |           |             |  |  |  |

Une coche bleue remplace le carré vert pour indiquer que le document est bien réservé !

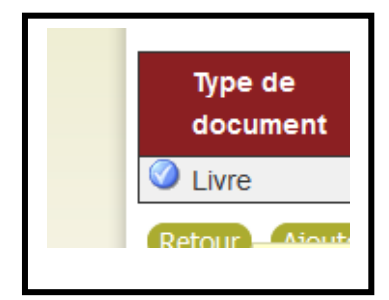